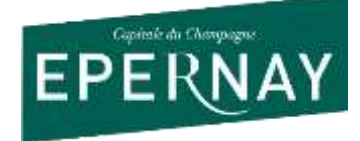

Service éducatif des Archives municipales d'Epernay

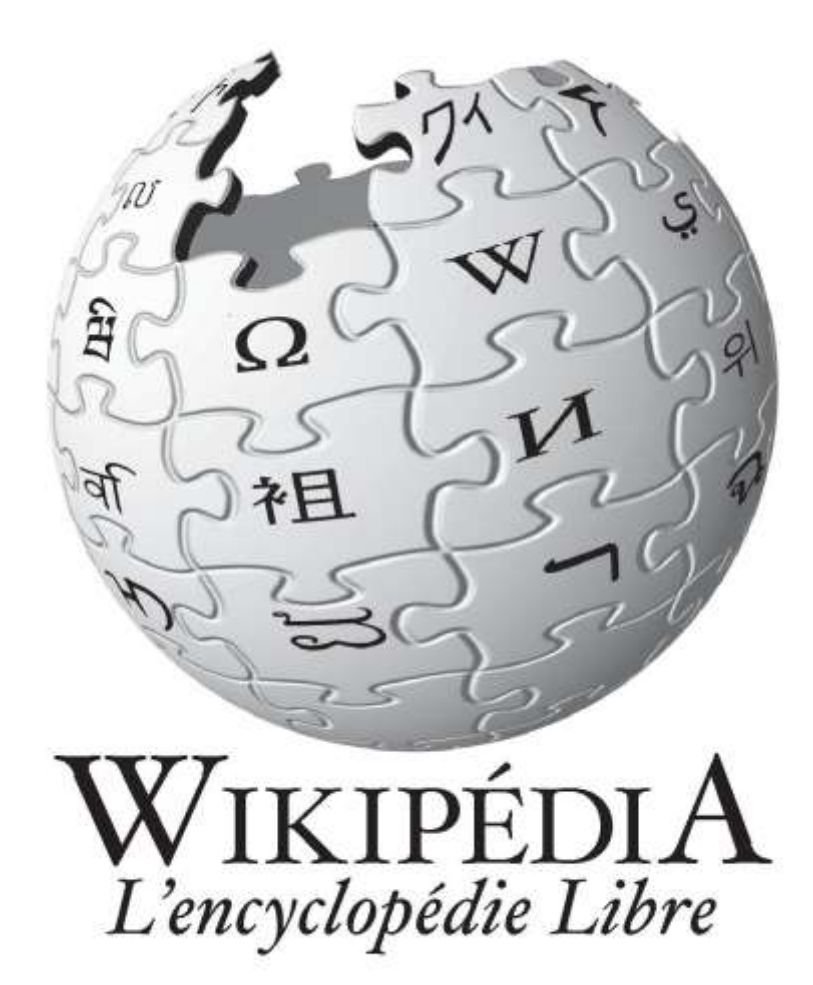

# « REDIGER UN ARTICLE WIKIPEDIA »

## Les ateliers des petits archivistes

Archives municipales d'Epernay

র্থ Dossier Professeur ৩৯

**Directrice : Mme Aurélie BOURÉ** 

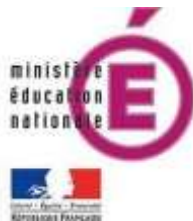

**Responsable : M. Grégory de GOSTOWSKI** 

#### • Une information sourcée :

Pour qu'un fait soit vrai, il faut des preuves. L'Historien est un enquêteur qui va vérifier si un évènement, un personnage, une rumeur... sont vraies.

Pour cela il doit utiliser :

- une méthode,
- des sources qu'il peut trouver dans des livres, des archives ou des traces archéologiques.

Une source est un document portant la trace du fait recherché. Il en parle, il l'évoque donc il prouve son existence. On distingue ainsi le fait vérifié (vérité) du fait supposé (croyance).

#### • Wikipedia, c'est quoi ?

L'encyclopédie en ligne **Wikipédia est collaborative**. N'importe qui peut écrire un article sur un sujet, qu'il soit **spécialiste ou non**. Il y existe le meilleur (informations justes) comme le pire (diffusion d'idées non vérifiées). Dans tous les cas, nos élèves tombent généralement sur cette référence dès le début de leur recherche l'acceptent comme une vérité sans **faire jouer leur esprit critique**.

#### • <u>Pourquoi faire cet atelier</u>?

En écrivant ou en corrigeant un article, nos élèves vont acquérir les bons réflexes pour **distinguer un article scientifique** (fait avec méthode) **d'un article peu fiable**.

Cet atelier se propose d'accompagner nos élèves dans cette démarche dans le but d'écrire un article « scientifique » sur le site Wikipedia à partir des sources des Archives municipales de la ville d'Epernay.

### • <u>Déroulement de l'atelier</u> :

|                                                            | LE TRAVAIL D'HISTORIEN                                                                                                    |  |  |
|------------------------------------------------------------|----------------------------------------------------------------------------------------------------|--|--|
|                                                            | Les élèves sont divisés en trois groupes et font deux activités à tours de rôle :                                                                                                    |  |  |
| Séance n°1                                                 | - visite du site des Archives municipales d'Epernay (1h),                                                                                                    |  |  |
| (2h30 aux Archives<br>municipales d'Epernay)               | <ul> <li>réalisation en groupe du dossier pédagogique « Le travail<br/>d'Historien » (1h30),</li> </ul>                                                                                                    |  |  |
|                                                            | Durant cette séance, les élèves travaillent sur le questionnement<br>des faits et la méthode de recherche en Histoire dans un centre<br>d'Archives. Ils partent d'une ancienne plaque de rue erronée et<br>recherche les véritables informations la concernant.                                                                                                    |  |  |
|                                                            | RECHERCHE HISTORIQUE SUR UN SUJET                                                                                                    |  |  |
|                                                            | A leur arrivée aux Archives municipales d'Epernay, les élèves auront<br>déjà choisi leur sujet d'article.                                                                                                    |  |  |
| Séance n°2<br>(2h30 aux Archives<br>municipales d'Epernay) | <ul> <li>Une liste de sujets d'études sur la ville d'Epernay peut être proposée mais elle n'est pas exhaustive :</li> <li>un bâtiment (autel de la Patrie, l'Hôtel de ville, les moulins),</li> <li>un personnage (un maire, un mécène, un résistant),</li> <li>une période (la Révolution française, les guerres),</li> <li>un lieu (le Jard, le jardin d'horticulture, le chemin de fer),</li> <li>un événement (bombardement, occupation ennemie, révolte des vignerons, Libération)</li> </ul> |  |  |
|                                                            | <ul> <li>Une fois le sujet d'étude choisi, il faut faire un travail de recherche<br/>aux Archives municipales d'Epernay pour : <ul> <li>avoir des informations vérifiées (démêler le vrai de la rumeur<br/>ou de la croyance),</li> <li>avoir des sources, c'est-à-dire des documents sur lesquels<br/>s'appuyer pour prouver que ce que l'on dit est vrai.</li> </ul> </li> </ul>                                                                                                    |  |  |

|                                | Les élèves sont accompagnés par un dossier pédagogique pour<br>effectuer leur recherche (certains sont déjà en ligne :<br><u>http://archivesmunicipales.epernay.fr/</u> ) lors d'une matinée aux<br>Archives.<br>A l'issu de ce travail, les élèves disposent des données de base, des<br>informations. |  |
|--------------------------------|----------------------------------------------------------------------------------------------------|--|
|                                | REDACTION / CORRECTION D'UN ARTICLE WIKIPEDIA                                                                                                    |  |
| Séance n°3                     | Une fois les recherches effectuées, les élèves doivent les mettre<br>en forme en rédigeant un article en ligne pour le site Wikipedia.                                                                                                    |  |
| (2h30<br>au sein de la classe) | JI faut d'abord rédiger un brouillon ( <u>annexe nº1</u> ) dont <u>le conte</u><br><u>devra être validé par les services de la ville d'Epernay ava</u><br><u>diffusion sur Wikipedia.</u>                                                                                                    |  |
|                                | Une fois validé, les élèves peuvent mettre en ligne leur article qui<br>sera consultable par tout le monde ( <u>annexe n°2</u> )                                                                                                    |  |

#### <u>Annexe n°1</u> : La trame de rédaction d'un article Wikipedia

Après avoir fait votre recherche aux Archives municipales d'Epernay, vous allez **rédiger votre article sur le site Wikipedia**. Il s'agit de mettre en forme vos connaissances.

Le site Wikipedia doit **respecter une forme bien précise**. Utilisez la grille ci-dessous comme un **brouillon pour rédiger votre article**. Une version Word est à votre disposition.

<u>Avant la publication sur le site Wikipedia, il faudra que les services de la Ville d'Epernay</u> <u>donnent leur accord à la publication. Vous nous communiquerez donc votre brouillon.</u>

| TITRE DE LA PAGE                                                                                             |                                                    |  |
|----------------------------------------------------------------------------------------------------|----------------------------------------------------|--|
| <u>Introduction</u> : elle doit résumer en quelques lignes l'essentielle des informations de votre articles. | Image illustrant<br>votre article<br>(avec source) |  |
| Titre de section (premier thème)                                                                             |                                                    |  |
| Titre de sous-partie 1 (sous-thème)                                                                          |                                                    |  |
| Rédaction                                                                                                    | Image illustrant<br>votre article<br>(avec source) |  |
| Titre de sous-partie 2 (sous-thème)                                                                          |                                                    |  |
| Rédaction                                                                                                    | Image illustrant<br>votre article<br>(avec source) |  |
| Titre de section (second thème)                                                                              |                                                    |  |
| Titre de sous-partie 1 (sous-thème)                                                                          |                                                    |  |
| Rédaction                                                                                                    | Image illustrant<br>votre article<br>(avec source) |  |
| Titre de sous-partie 2 (sous-thème)                                                                          |                                                    |  |
| Rédaction                                                                                                    | Image illustrant<br>votre article<br>(avec source) |  |

#### Annexe n°2 : Les premières étapes avant la publication d'un article Wikipedia

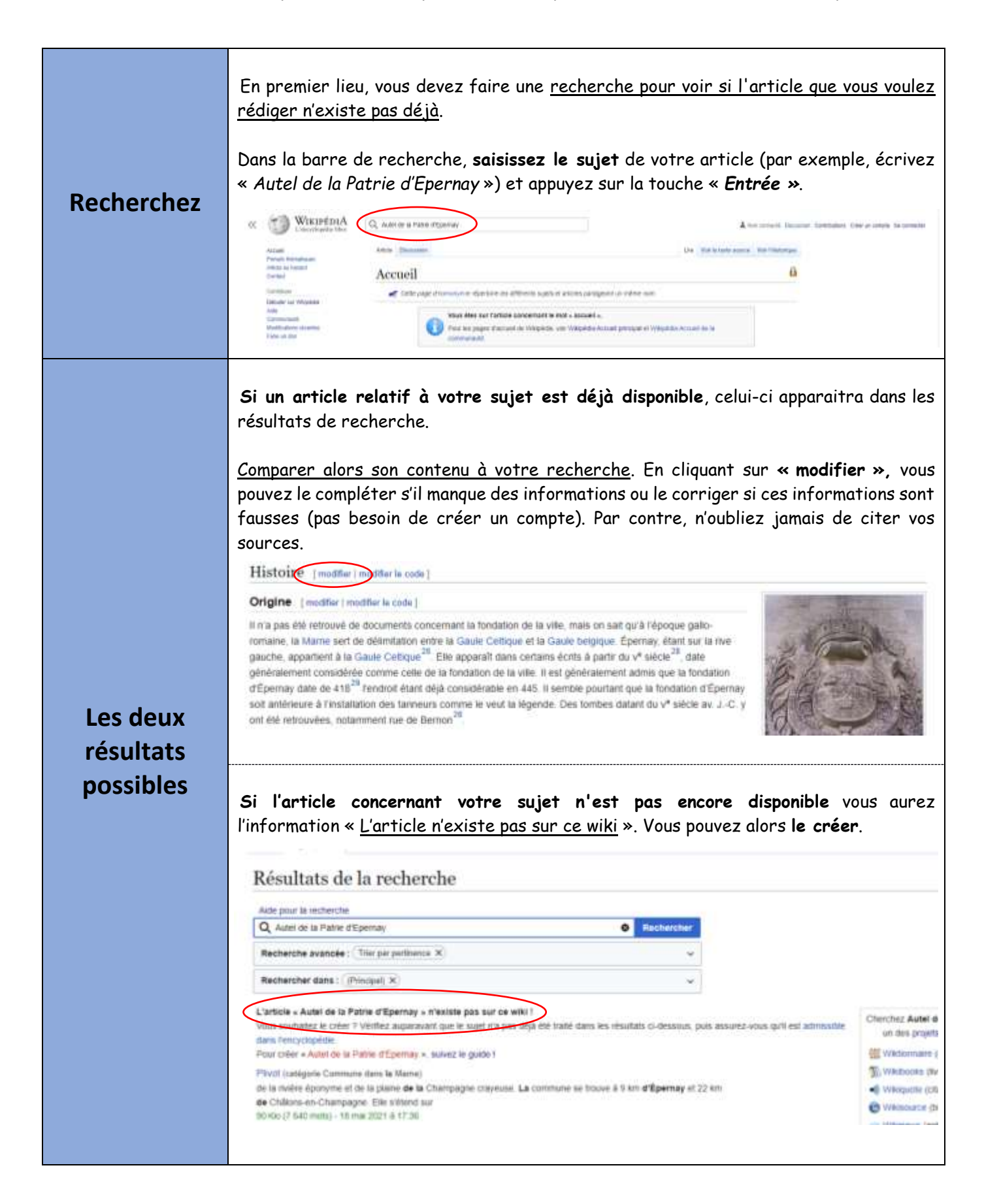

| Avant de<br>créer un<br>article          | <ul> <li>Si aucun article relatif à votre sujet n'est disponible et que vous avez <u>envie d'en un</u>, posez-vous d'abord les questions suivantes :</li> <li>Est-ce un sujet intéressant pour un article d'encyclopédie ?</li> <li>Est-il accrocheur ? Donne-t-il envie d'être lu ?</li> <li>Est-il vérifiable (ses références se trouvent ailleurs sur Internet ou des livres) ?</li> <li>Si la réponse à toutes ces questions est « non », ne créez donc pas l'ailleurs sur l'ailleurs sur l'ailleurs sur l'ailleurs sur l'ailleurs d'en sur l'ailleurs d'encyclopédie sur l'ailleurs d'encyclopédie sur l'ailleurs d'encyclopédie sur l'ailleurs d'encyclopédie sur l'ailleurs d'encyclopédie sur l'ailleurs article d'encyclopédie sur l'ailleurs d'encyclopédie sur l'ailleurs d'encyclopédie sur l'encyclopédie sur l'encyclopédie sur l'encyclopédie sur l'encyclopédie sur l'encyclopédie sur l'encyclopédie sur l'encyclopédie sur l'encyclopédie sur l'encyclopédie sur l'encyclopédie sur l'enc</li></ul> | <u>créer</u><br>1 dans<br>rticle. |
|------------------------------------------|----------------------------------------------------------------------------------------------------|-----------------------------------|
| Créez votre<br>article                   | Si un lien « Créer cet article » est disponible sur la page de recherche, c<br>dessus.<br>Résultats de la recherche<br>Ade pour la recherche<br>Ade pour la recherche<br>Ade pour la recherche<br>Ade de la Patrie d'Epernay » resiste pas sur ce vels !<br>Vous soutate le cite ? Veltez approvant que le super ra pas déjà de traite tans les résultats co-dessous, puis assurez vous qu'il est admission<br>Facthercher dans : [Principe] »<br>L'article « Adrei de la Patrie d'Epernay » resiste pas sur ce vels !<br>Vous soutate le cite ? Veltez approvant que le super ra pas déjà del traite tans les résultats co-dessous, puis assurez vous qu'il est admission<br>Pour cober « Adrei de la Patrie d'Epernay », suvez le guite !<br>Pour cober « Adrei de la Patrie d'Epernay », suvez le guite !<br>Pour cober « Adrei de la Patrie d'Epernay », suvez le guite !<br>Pour cober « Adrei de la Patrie d'Epernay », suvez le guite !<br>Pour cober « Adrei de la Patrie d'Epernay », suvez le guite !<br>Pour cober « Adrei de la Patrie d'Epernay », suvez le guite !<br>Pour cober « Adrei de la Patrie d'Epernay », suvez le guite !<br>Pour cober « Adrei de la Patrie d'Epernay », suvez le guite !<br>Pour cober « Adrei de la Patrie d'Epernay », suvez le guite !<br>Pour cober « Adrei de la Patrie d'Epernay », suvez le guite !<br>Pour cober « Adrei de la Patrie d'Epernay », suvez le guite !<br>Pour cober « Adrei de la Patrie d'Epernay !<br>Pour cober « Adrei de la Patrie d'Epernay !<br>Pour cober « Adrei de la Patrie d'Epernay !<br>Pour cober « Adrei de la Patrie d'Epernay ». Ensuite , cliquez sur « Commencer la rédaction de l'c<br>Autel de la Patrie d'Epernay ».)                                                                                                    | liquez                            |
| Connectez-<br>vous ou créez<br>un compte | <ul> <li>Vous pouvez rédiger un article sans avoir de compte. Par contre, cet article ne pas visible jusqu'à ce qu'il soit approuvé par un utilisateur inscrit.</li> <li>Pour créer un compte (compte école ?), cliquez sur « Se connecter » ou sur « Cre compte ». Entrez un nom d'utilisateur et un mot de passe et cliquez sur « Créez compte ».</li> </ul>                                                                                                    | e sera<br>éer un<br>votre         |

| <pre>cever reager vore drive (vor id p. 3).</pre>                                                                                                    | Vous au                    | rez maintenant à votr                                                                                                    | e disposition <b>un grand espace vide dans lequel vou</b> s                                                                                                    |
|----------------------------------------------------------------------------------------------------|----------------------------|----------------------------------------------------------------------------------------------------|----------------------------------------------------------------------------------------------------|
| <section-header></section-header>                                                                                                    | devez r                    | euiger votre article (\                                                                                                    |                                                                                                    |
| <section-header></section-header>                                                                                                    | Accel<br>Accel             | And Description                                                                                                    | Date ( Sector Sector)                                                                                                    |
| <complex-block></complex-block>                                                                                                    | Anna Aran<br>Desat         | ing proceedings                                                                                                    | · Δ - το 14 Foster ΙΞ - teme - Ω ? Δ Ξ                                                                                                    |
| <complex-block></complex-block>                                                                                                    | i seman<br>Dikani ka mija  | Autel de la Patr                                                                                                    | ie d'Epernay                                                                                                    |
| <complex-block></complex-block>                                                                                                    | Transport<br>Well-part for |                                                                                                    | Construction of the second second second second second second second second second second second second second                                                                                                    |
| <complex-block></complex-block>                                                                                                    | 744 41-04<br>11-04         |                                                                                                    | Bienvenue sur Wikipédia                                                                                                    |
| <section-header></section-header>                                                                                                    | Commencez                  | Prince is considered in a second                                                                                                    |                                                                                                    |
| <text></text>                                                                                                    | la rédaction               | and a                                                                                                    | Tour la manufa peut participae et chiego e ambiendor est utile                                                                                                    |
| <section-header></section-header>                                                                                                    | Id reudelion               |                                                                                                    | Ment pour votre selle affrique le monde Tasse plus de déclauventeu ?                                                                                                    |
| <complex-block></complex-block>                                                                                                    |                            |                                                                                                    | Baseuler vers feititeur de weixoue Commencer à modifier                                                                                                    |
| <complex-block></complex-block>                                                                                                    |                            |                                                                                                    |                                                                                                    |
| Antei       Image prime       Image prime                                                                                                    | Vous dis                   | posez d'outils de mise                                                                                                    | en forme :                                                                                                    |
| Auto<br>Intro de section<br>Sous-titre 1<br>Sous-titre 1<br>Sous-titre 2<br>Sous-titre 2<br>Sous-titre 1<br>Sous-titre 2<br>Sous-titre 2<br>Sous-t | Article                    | Discussion                                                                                                    | Crear Crear is withcode                                                                                                    |
| Aute<br>I inter de section const<br>Sous-sites 3 Closed<br>Sous-sites 3 Closed<br>Sous-sites 3 Closed<br>Sous-sites 3 Closed<br>Sous-sites 3 Closed<br>Sous-sites 3 Closed<br>Sous-sites 3 Closed<br>Sous-sites 3 Closed<br>Sous-sites 4 Closed<br>Sous-sites 4 Closed<br>Sous-sites 3 Closed<br>Sous-sites 4 Closed<br>Sous-sites 3 Closed<br>Sous-sites 4 Closed<br>Sous-sites 4 Closed<br>Sous-site 4 Closed<br>Sous-site 4 Closed<br>Sous-site 4 Closed<br>Sous-site 4 Closed<br>Sous-site 4 Closed<br>Sous-site 4 Closed<br>Sous-site 4 Closed<br>Sous-site 4 Closed<br>Sous-site 4 Closed<br>Sous-site 4 Closed<br>Sous-site 4 Closed<br>Sous-site 4 Closed<br>Sous-site 4 Closed<br>Sous-site 4                                                                                                 | 57                         | Paragraphe - A - co                                                                                                    | 66 Sourcer I≣ ∽ Insérer ∽ Ω ? A ≡ 🖍 ∽ Pointer Facility                                                                                                    |
| Ittre de section       Great         Sous-titre 1       Great         Sous-titre 2       Great         Sous-titre 3       Great         Sous-titre 3       Great         Sous-titre 3       Great         Sous-titre 3       Great         Sous-titre 3       Great         Sous-titre 3       Great         Object de Grandon       Great         Titre de la page       Great         Titre de la page       Great         Autel de la Patrie       Great         I instage       Great         I instage       Great         I i                                                                                                    | Auto                       | Paragraphe Ctri+0                                                                                                    | ny                                                                                                    |
| Sous-stire 1       Citring         Sous-stire 2       Citring         Sous-stire 3       Citring         Sous-stire 4       Citring         Profiles also       Citring         Boot de citation       Citring         Titre de la page       Citring         L'onglet       « Paragraphe »         permet       d'organiser       sa         Addice       Discosting       Citring         Vertice de la page       Citring       Citring         Vertice de la page       Citring       Citring         Vertice de la page       Citring       Citring         Vertice de la page       Citring       Citring         Vertice de la page       Citring       Citring         Vertice       Citring       Citring         Vertice       Citring       Citring         Vertice       Citring       Citring         Vertice       Citring       Citring         Vertice       Citring       Citring         Vertice       Citring       Citring         Vertice       Citring       Citring         Vertice       Citring       Citring         Vertice       Citring       Citring <td></td> <td>Titre de section Chi+3</td> <td></td>                                                                                                    |                            | Titre de section Chi+3                                                                                                    |                                                                                                    |
| Sour-stres 3       Cliffs         Sour-stres 4       Cliffs         Doc de clatolon       Cliffs         Titre de la page       Cliffs         Videormatic       Cliffs         Videormatic       Cliffs         Doc de clatolon       Cliffs         Titre de la page       Cliffs         Videormatic       Cliffs         Videormatic                                                                                                    |                            | Sous-titre 1 Cin+3                                                                                                    |                                                                                                    |
| Parting of the set of the set of th                                                                                                    |                            | Sous-titre 2 C10+4                                                                                                    |                                                                                                    |
| Nutsettie 4       Citris         Discussion       Citris         Titre de la page       Citris         Secondarization       Citris         Article       Discussion         Article       Discussion         Article       Discussion         Article       Discussion         Article       Discussion         Article       Discussion         Article       Discussion         Article       Discussion         Article       Discussion         Article       Discussion         Article       Discussion         Article       Discussion         Call       Citris         I       Supportiver         Citris       Citris         I       Supportiver         Plane       Citris         Plane       Citris         I       Supportiver         Plane       Citris         Citris       Citris         I       Supportiver         Plane       Citris         I       Supportiver         Plane       Citris         I       Supportiver         Plane       Plane                                                                                                    | Patton                     | ta c Sous-titre 3 Cui+ts                                                                                                    | ernents Contact Versen nobile Dévelopeurs Statistiques Déclaration sur les lémons (poorans)                                                                                                    |
| Performante       Clinit         Titre de la page       Clinit         L'onglet       « Paragraphe »<br>bermet         d'organiser       sa                                                                                                    |                            | Sous-titre 4 Citr+6                                                                                                    | () muningen                                                                                                    |
| Box the other is       Clefe         Titre de la page       Clefe         Article       Desustein         Article       Desustein         Article       Desustein         Article       Desustein         Article       Desustein         Article       Desustein         Article       Desustein         Article       Desustein         Article       Desustein         Article       Desustein         Article       Desustein         Article       Clefe         Article       Clefe <t< th=""><th></th><th>Préfernată CDN+7</th><th></th></t<>                                                                                                    |                            | Préfernată CDN+7                                                                                                    |                                                                                                    |
| Titre de la page cure                                                                                                    |                            | Bloc de citation Ctri+il                                                                                                    | Longiet « Paragraphe »                                                                                                    |
| Article Decusation<br>Paragraphe A O O 66 Sourcer E o Inserer Q ? A E O O Order to refer<br>Autel de la Patrie G Gras Control<br>1 Talique Control<br>Plus Decusation Cet onglet permet de<br>mettre en avant certains<br>passages de votre article                                                                                                    |                            | Titre de la page const                                                                                                    | permet a organiser sa                                                                                                    |
| Article Discussion<br>Article Discussion<br>Autel de la Patrie<br>Cares<br>Cares<br>Cares<br>Cares<br>Cares<br>Cares<br>Cares<br>Cares<br>Cares<br>Cares<br>Cares<br>Cares<br>Cares<br>Patrice de villade<br>Cares<br>Patrice de villade<br>Cares<br>Patrice de villade<br>Cares<br>Patrice de villade<br>Cares<br>Patrice de villade<br>Cares<br>Patrice de villade<br>Cares<br>Patrice de villade<br>Cares<br>Patrice de villade<br>Cares<br>Patrice de villade<br>Cares<br>Patrice de villade<br>Cares<br>Patrice de villade<br>Patrice de villade<br>Patri                                                           |                            |                                                                                                    |                                                                                                    |
| Article       Discussion       Citer       Control         Image: Citer and Citer and Citer                                                                                                    |                            |                                                                                                    |                                                                                                    |
| Aridis       Decession       Crear to withcome <ul> <li>Paragraphe</li> <li>A &lt; ∞ ∞ ≤ ≤ Sourcer</li> <li>E &lt; Inseler &lt; Ω</li> <li>A = </li> <li>Paragraphe</li> </ul> Autel de la Patrie       G Gras       Con+a       Con+a                                                                                                    |                            |                                                                                                    |                                                                                                    |
| Autel de la Patrie                                                                                                    | Atice Da                   | Descenter A to A                                                                                                    |                                                                                                    |
| Autel de la Patrie<br>I taique Contro<br>Supporter Contro Contro<br>Patrie de contoenante A propor de Wighdie Avertacements Contact Verson mode<br>Patrie de contoenante A propor de Wighdie Avertacements Contact Verson mode<br>Ministry Control Verson mode                                                                                                    | <u> </u>                   | Paragraphe V A V CO                                                                                                    |                                                                                                    |
| Image: Control       Control         Image: Control       Supporting: Control         Image: Control       Cet onglet permet de mettre en avant certains passages de votre article         Image: Control       Verson mate                                                                                                    | Autel                      | de la Patrie                                                                                                    | CII+B                                                                                                    |
| Pattage de confidentatie à propos de Wispidia Avertissements Contact Viesson motion       Cet onglet permet de mettre en avant certains passages de votre article                                                                                                    | 1                          | 1 Italique                                                                                                    | Cott                                                                                                    |
| Paltque de confidentialité. À propos de Wikipédia. Averfissements: Contact. Version mobile                                                                                                    |                            | Supprimer                                                                                                    | Cet onglet permet de                                                                                                    |
| Politique de confidentialité. À proport de Wikipédia. Avertizzements: Contact: Version motile                                                                                                    |                            | ✓ Plus                                                                                                    | mettre en avant certains                                                                                                    |
| Winsteina O Percent P.                                                                                                    | Pallaye de a               | onfidentalité à propos de Wikspédia Avertisor                                                                                                    | passages de votre article                                                                                                    |
|                                                                                                    | r meddal yn i              | and the second second se | 🔕 eveniuma 🍙 Premity                                                                                                    |
|                                                                                                    |                            |                                                                                                    | Service Service Servic |
|                                                                                                    |                            |                                                                                                    |                                                                                                    |
|                                                                                                    |                            |                                                                                                    |                                                                                                    |
|                                                                                                    |                            |                                                                                                    |                                                                                                    |

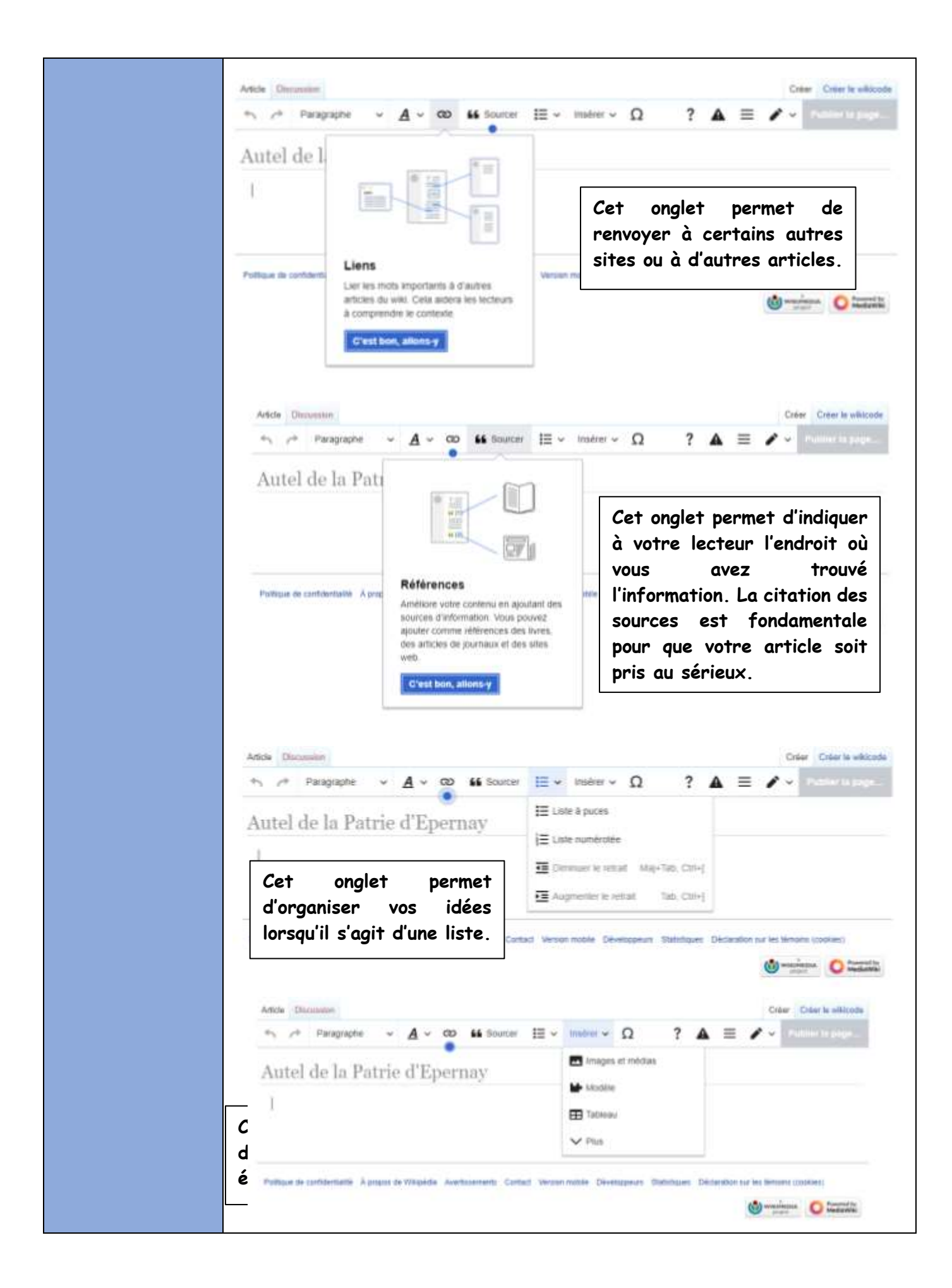

| Veillez à ce que la longueur de votre article soit raisonnable (plus de 1 500 caractères<br>mais moins de 5 000 mots).        |
|----------------------------------------------------------------------------------------------------|
| Si votre article est trop court, il se peut qu'il soit fusionné à un autre article. S'il est<br>trop long, il sera sectionné. |
| Relisez bien votre article en cherchant les erreurs de grammaire et d'orthographe.                                            |
| <u>Une fois que vous avez fini, cliquez sur le bouton « Enregistrer » ou « Publier la page ».</u>                             |